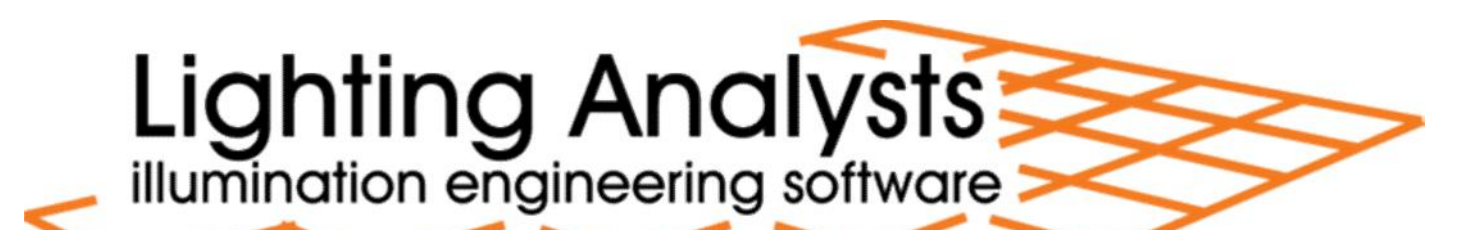

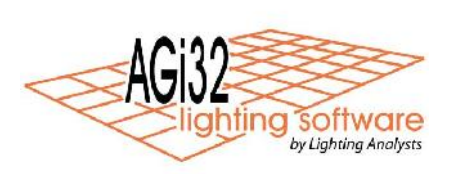

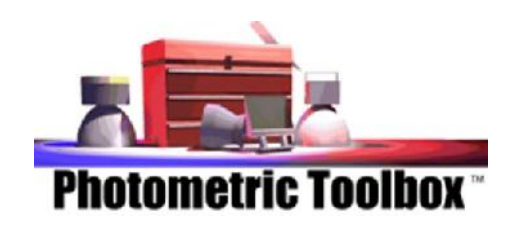

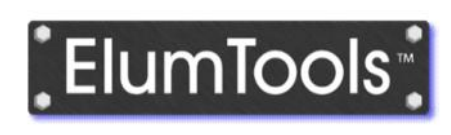

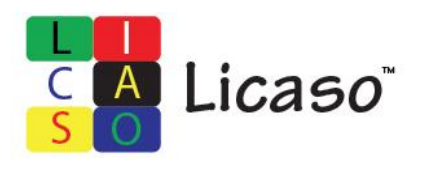

Installation obligatoire

Installation recommandée mais facultative

Installation facultative Demandez l'autorisation Installation facultative Demandez l'autorisation

| • | Mise en garde                                    | page 3  |
|---|--------------------------------------------------|---------|
| • | Configurer vos paramètre régionaux               | page 4  |
| • | Réunir l'information nécessaire à l'installation | page 10 |
| • | Télécharger les logiciels                        | page 16 |
| • | Installation du logiciel                         | page 22 |
| • | Enregistrement de la licence du logiciel         | page 30 |

Avant de commencer l'installation, assurez-vous d'avoir les informations nécessaires et de configurer vos paramètres régionaux en anglais États-Unis. Si vous utiliser un Windows français avec configuration régionale Canada français, le logiciel de fonctionneras pas pour des raisons de nomenclature. Ex, décimal avec un virgule au lieu d'en point. L'heure étant 13:00 au lieu de 1:00 pm

# Première étape

• Configurer vos paramètre régionaux

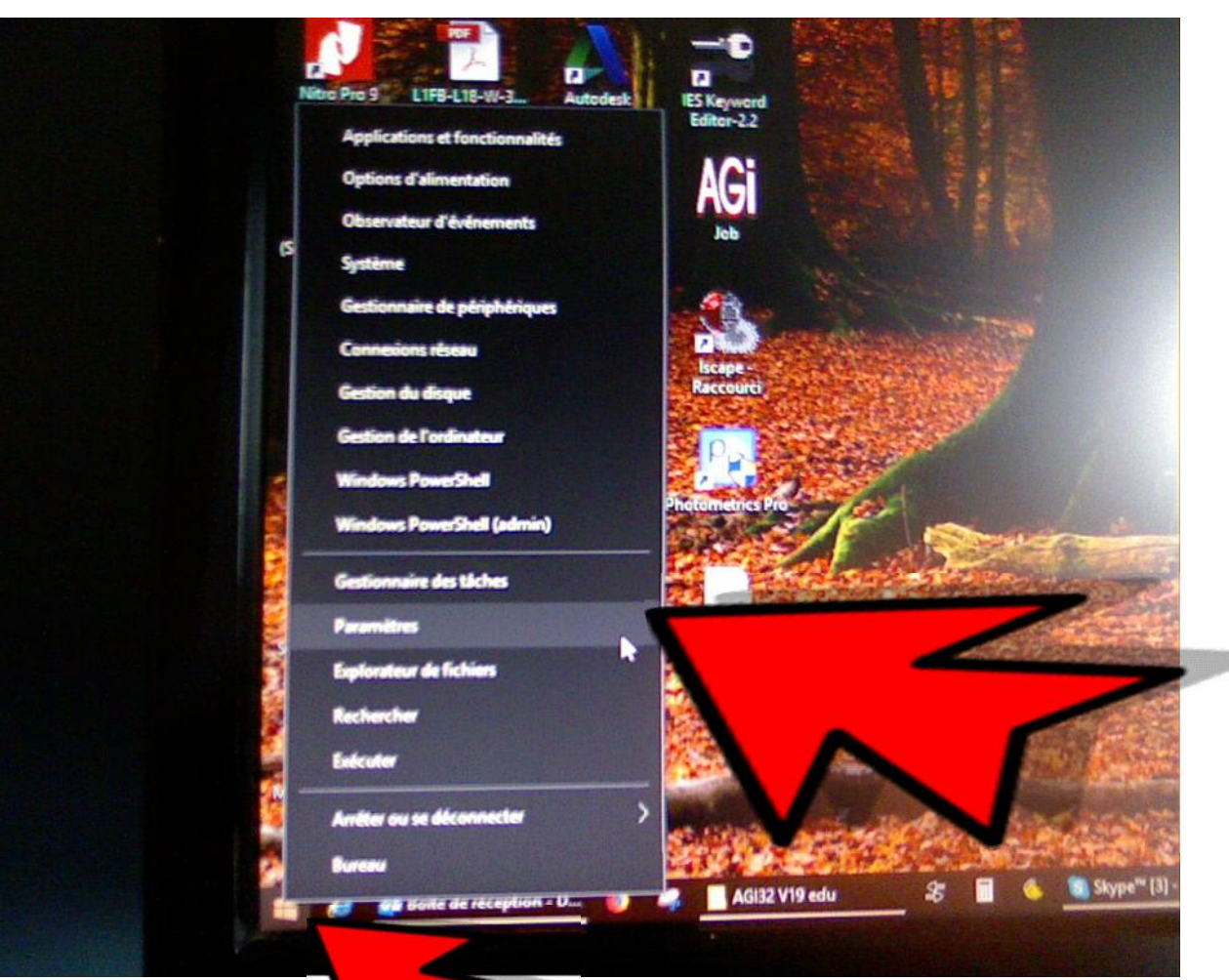

2- ensuite cliquez sur paramètres

1- cliquez avec le bouton de droite de la souris sur l'icône Window en bas à gauche

Mise à jour et sécurité Windows Update, récupération,

sauvegarde

 $\times$ Paramètres Paramètres Windows Rechercher un paramètre Périphériques Téléphone Réseau et Internet Système Affichage, son, notifications, Bluetooth, imprimantes, souris Associer votre téléphone Wi-Fi, mode Avion, VPN Android ou votre iPhone puissance Heure et langue Personnalisation Applications Comptes Ξ A Voix, région, date Arrière-plan, écran de Désinstaller, valeurs par défaut, Comptes, adresse e-mail, sync., verrouillage, couleurs fonctionnalités facultatives travail, famille Cortana Confidentialité Jeux Options d'ergonomie ++ Barre de jeux, DVR, diffusion, Narrateur, loupe, contraste Langue utilisée par Cortana, Emplacement, caméra mode jeux élevé autorisations, notifications

Dans la nouvelle fenêtre, cliquez sur Heure et langue

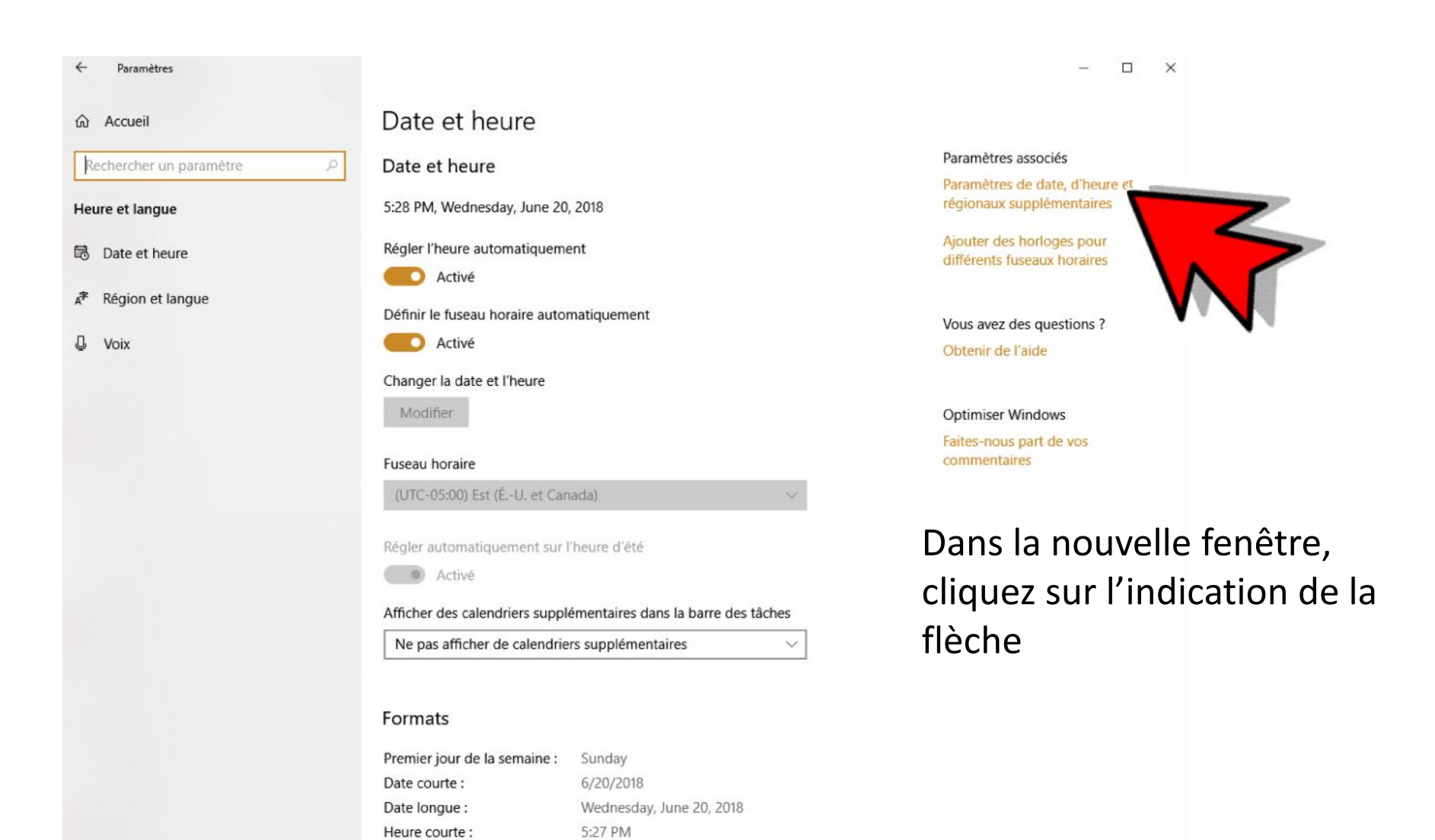

Heure longue :

Modifier les formats de date et d'heure

5:27:37 PM

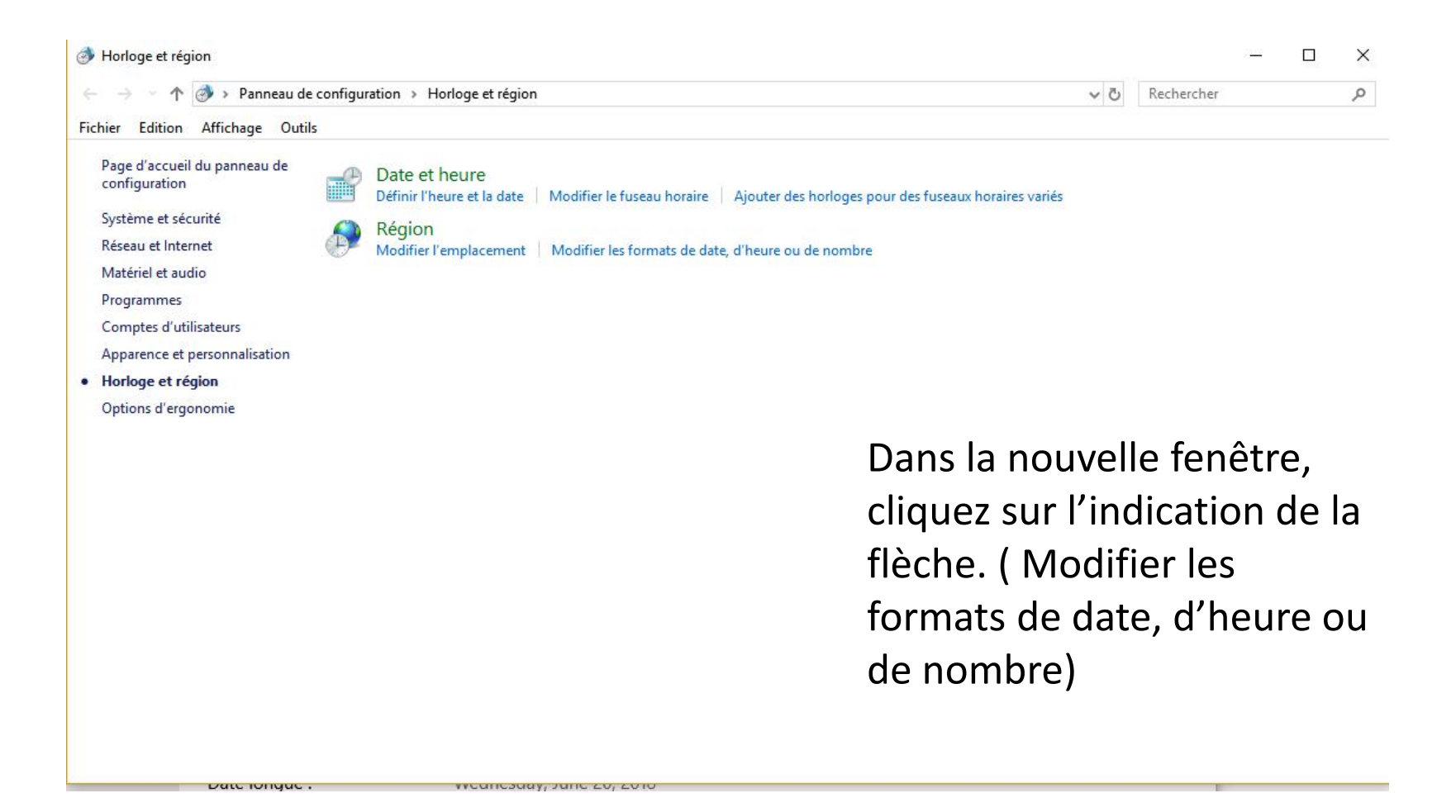

| ormats Empla             | cement    | Administration             |        |    |
|--------------------------|-----------|----------------------------|--------|----|
| Format :                 |           |                            |        | -  |
| Anglais (État            | s-Unis)   |                            | ~      | -  |
|                          |           |                            | 7      |    |
| Préférences li           | nguistiq  | ues                        |        |    |
| Formats de               | date et o | l'heure                    |        |    |
| Date courte              | :         | M/j/aaaa                   | $\sim$ |    |
| Date longue              | :         | јјјј, ММММ ј, аааа         | ~      | de |
| Heure court              | te :      | h:mm tt                    | ~      |    |
| Heure longue :           |           | h:mm:ss tt                 | ~      |    |
| Premier jou<br>semaine : | r de la   | Sunday                     | ~      |    |
| Evempler                 |           |                            |        |    |
| Date courte              | :         | 6/20/2018                  |        |    |
| Date longue              |           | Wednesday, June 20, 2018   |        |    |
| Heure court              | te :      | 5:32 PM                    |        |    |
| Heure long               | ue:       | 5:32:14 PM                 |        |    |
|                          |           | Paramètres supplémentaires | i      |    |

Dans la nouvelle fenêtre, cliquez sur l'indication de la flèche. Faite déroulez et choisissez Anglais (États-Unis). L'heure au bas à droite devrait indiquer AM ou PM. Voila c'est fait pour les Paramètre Régionaux.

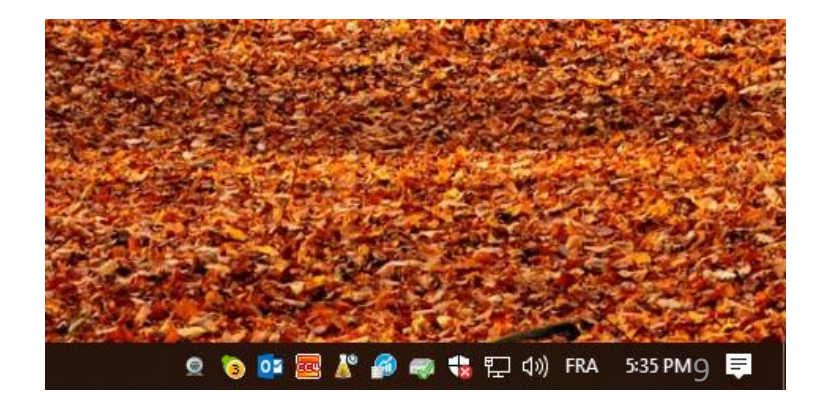

### Deuxième étape

• Réunir l'information nécessaire à l'installation

### Réunir l'information nécessaire à l'installation

Ayez sous la main l'information suivante:

- <u>Le nom et courriel utilisé sur le contrat</u> entre l'étudiant et Lighting Analysts
- Le numéro de compte éducationnel LAI de la Polytechnique de Montréal (LAI6144EDU)
- Le nom de l'ordinateur sur lequel le logiciel sera installé

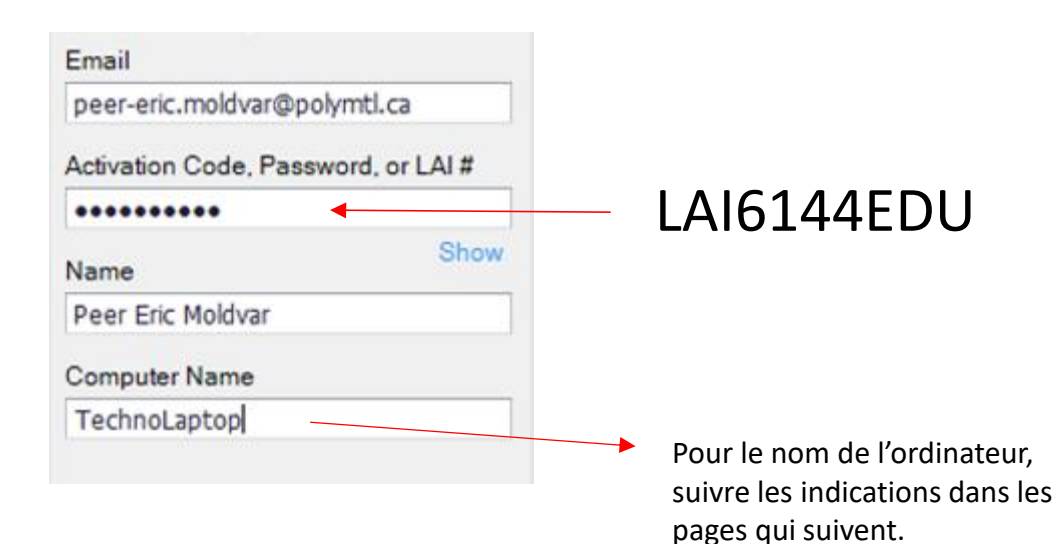

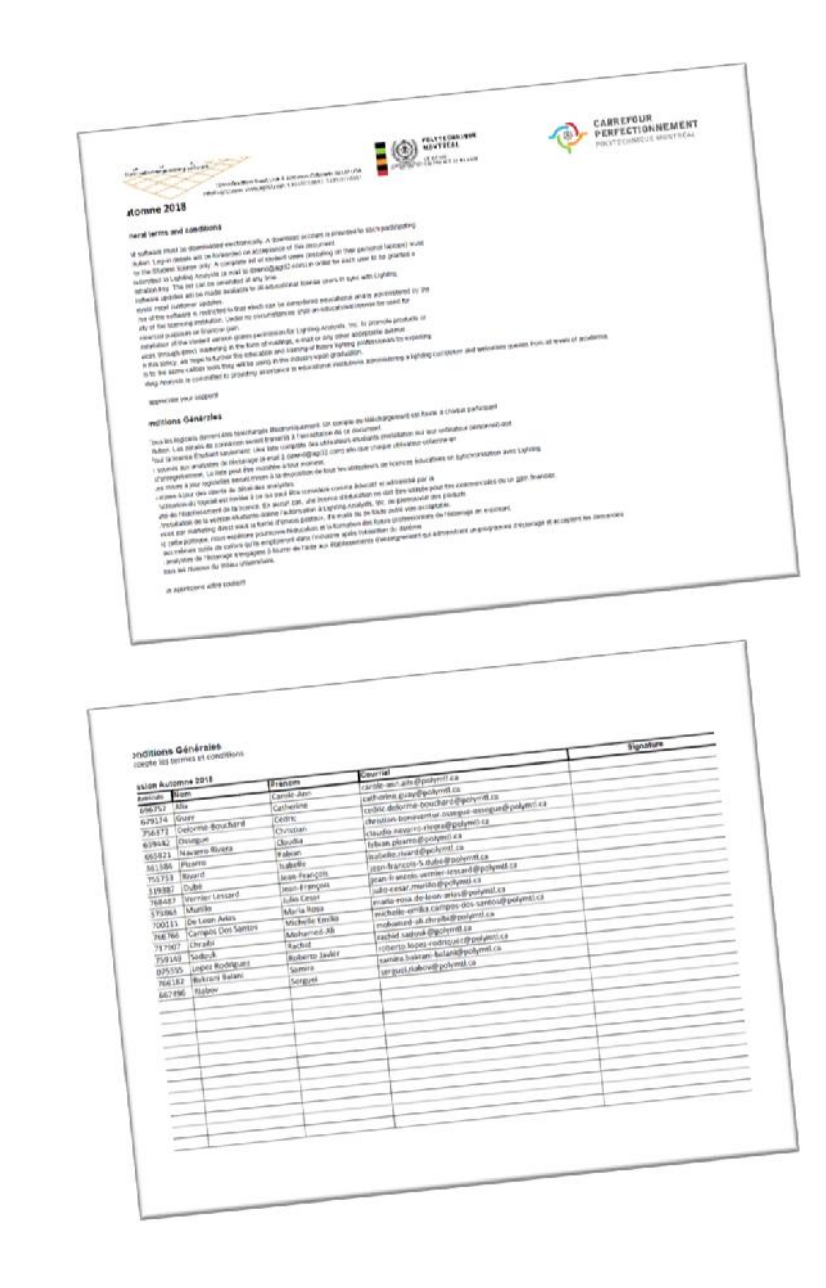

Contrat entre l'étudiant et Lighting Analysts que je vous ferai signé

Pour trouver le nom de l'ordinateur sur lequel le logiciel sera installé, suivez les étapes suivantes:

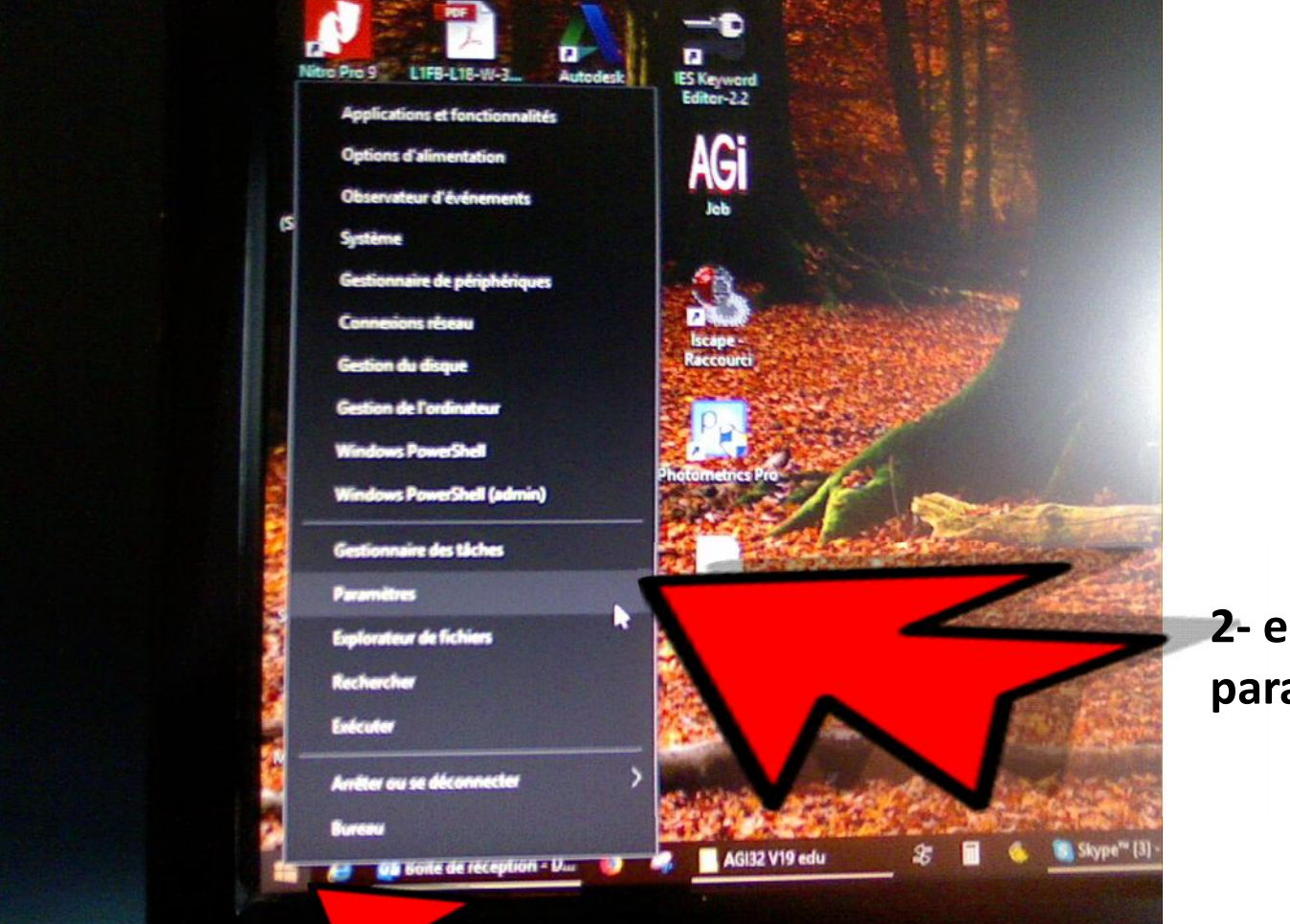

2- ensuite cliquez sur paramètres

1- cliquez avec le bouton de droite de la souris sur l'icône Window en bas à gauche

Paramètres

sauvegarde

Paramètres Windows Rechercher un paramètre Système Périphériques Téléphone Réseau et Internet Affichage, son, notifications, Bluetooth, imprimantes, souris Associer votre téléphone Wi-Fi, mode Avion, VPN Android ou votre iPhone puissance Personnalisation Heure et langue Applications Ξ Comptes 4字 Voix, région, date Arrière-plan, écran de Désinstaller, valeurs par défaut, Comptes, adresse e-mail, sync., verrouillage, couleurs fonctionnalités facultatives travail, famille Jeux Options d'ergonomie Cortana Confidentialité +-+ Barre de jeux, DVR, diffusion, Langue utilisée par Cortana, Narrateur, loupe, contraste Emplacement, caméra mode jeux élevé autorisations, notifications Mise à jour et sécurité Windows Update, récupération,

#### Dans la nouvelle fenêtre, cliquez sur Système

×

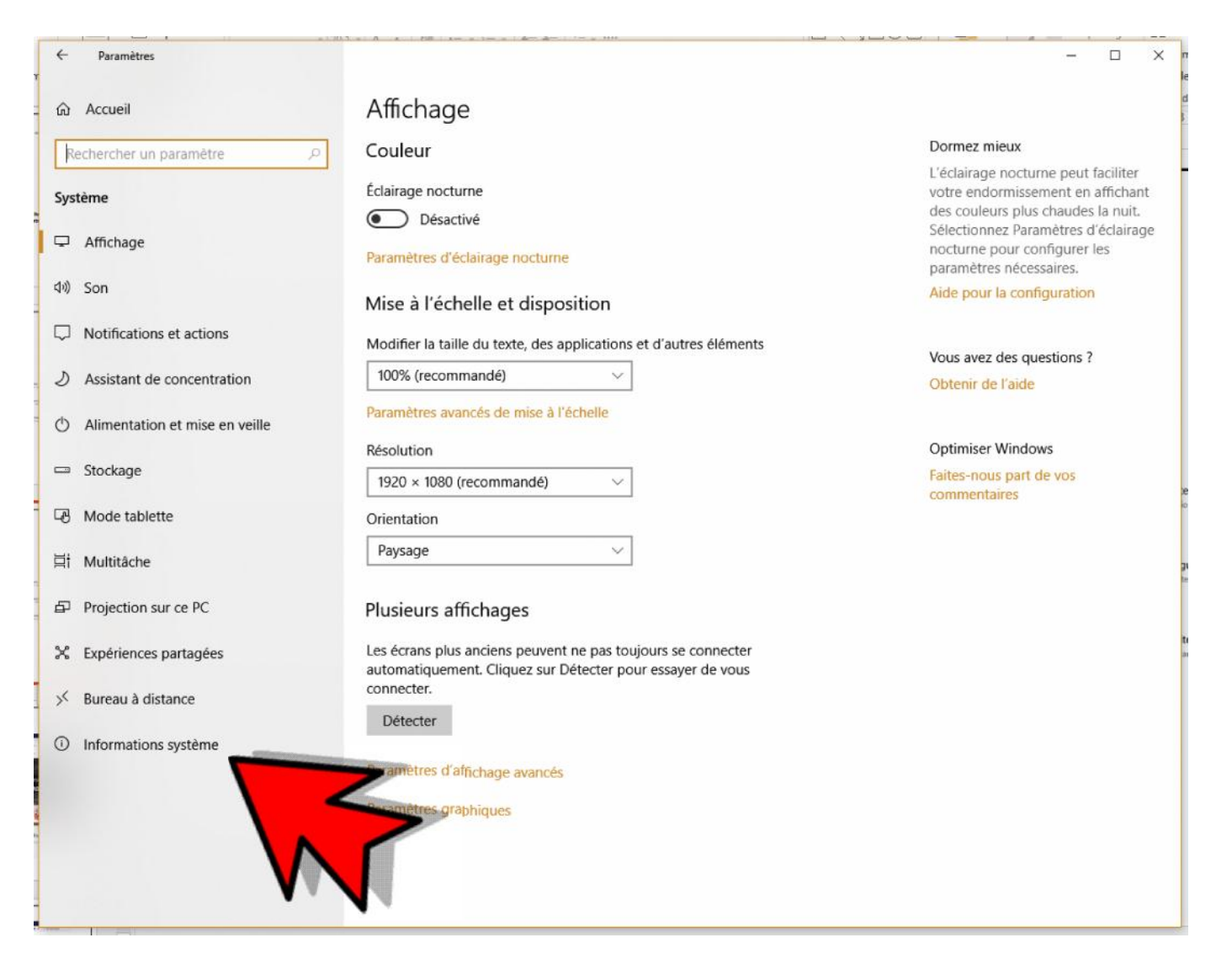

Dans la nouvelle fenêtre, cliquez sur information Système

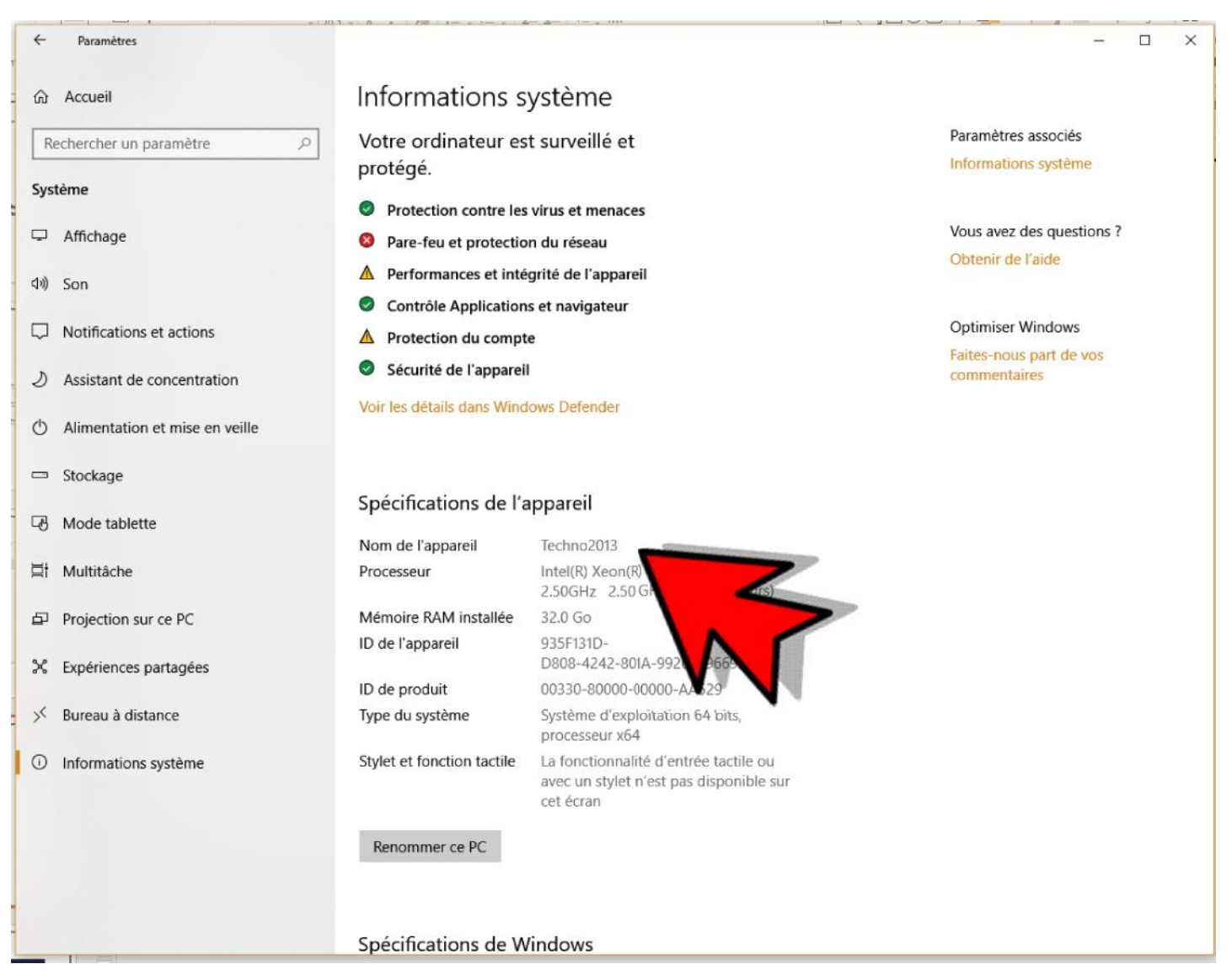

Dans la nouvelle fenêtre, prenez en note le nom de l'appareil et voilà, vous avez maintenant toutes les informations pour installer le logiciel

# Troisième étape

• Télécharger les logiciels

### Allez sur le site de Lighting Analysts https://lightinganalysts.com/

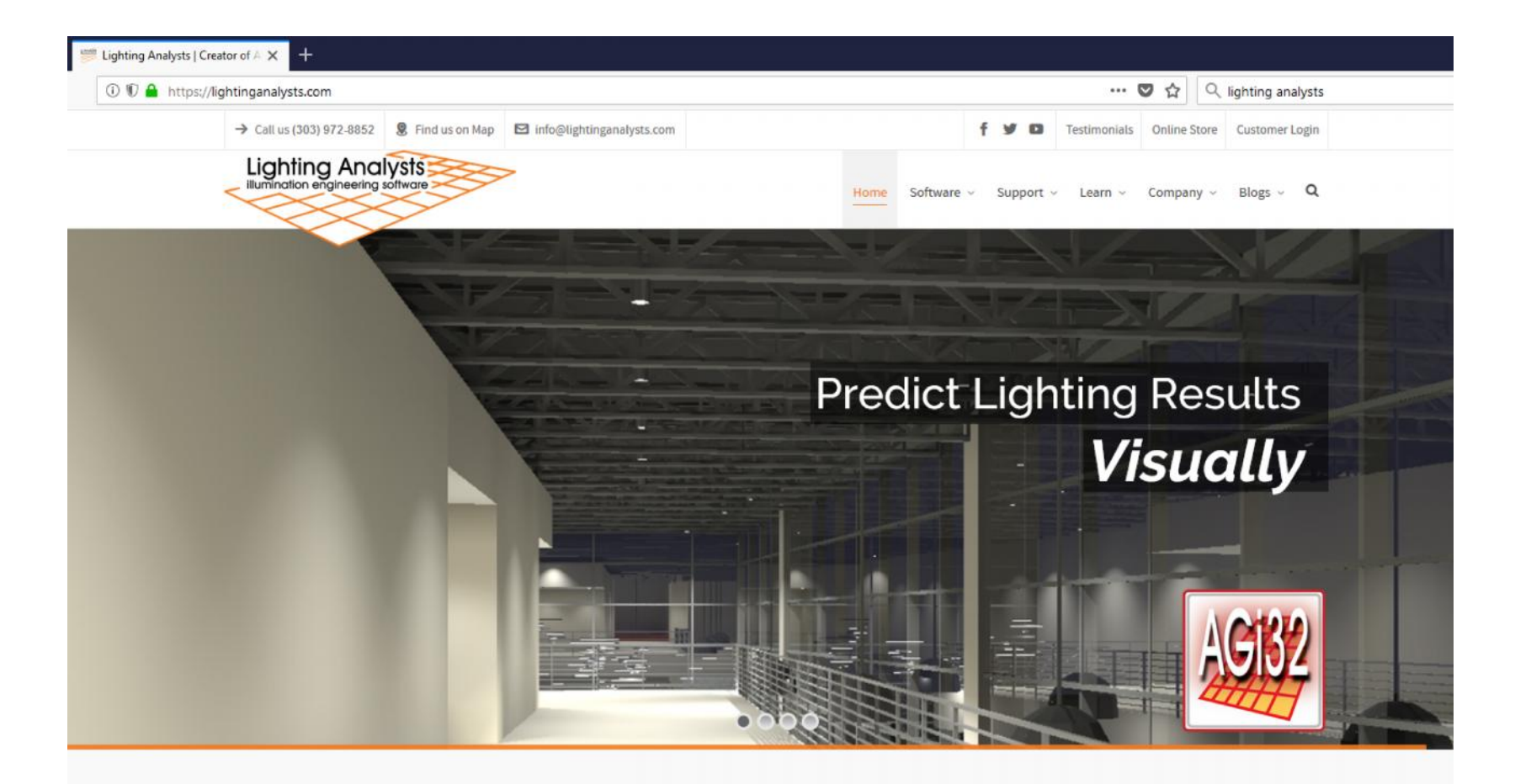

#### The #1 Independent Author of Illumination Engineering Software

Join the thousands of manufacturers, agencies, engineers, municipalities, DOTs, architects and lighting designers using our products! The fastest and most powerful path to successful lighting design.

Déroulez la page vers le bas et cliquez pour télécharger la version try

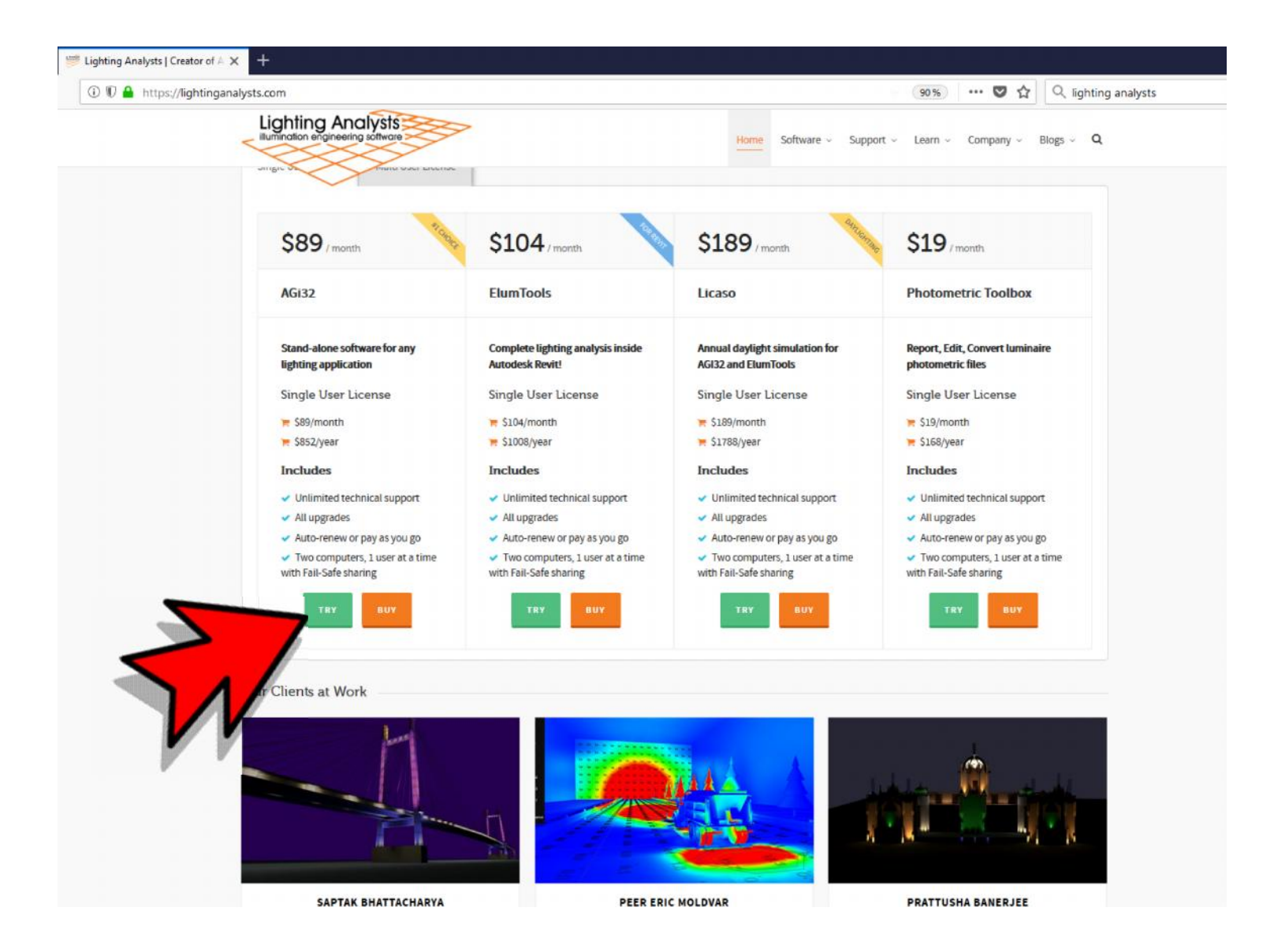

Une nouvelle page va ouvrir, . Cliquez sur télécharger

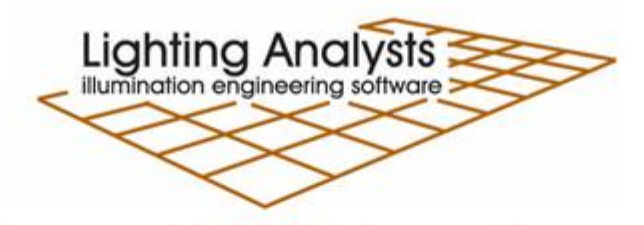

#### AGi32 Single User License Annual Subscription Trial

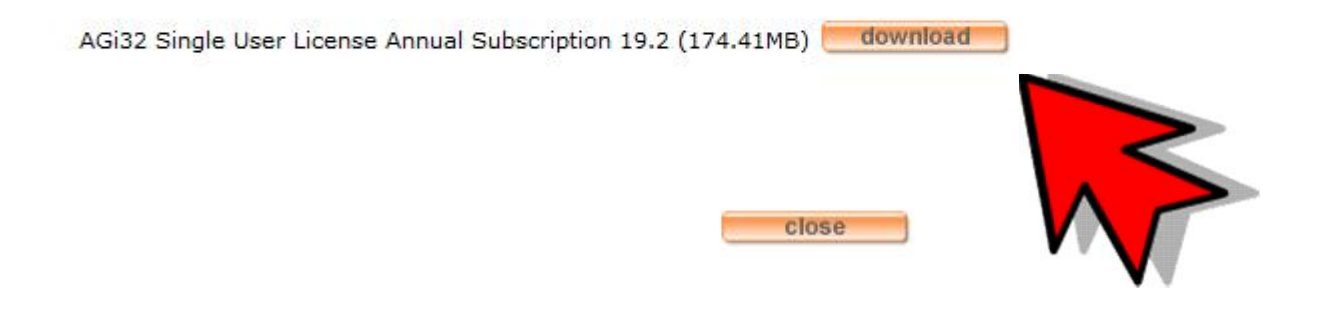

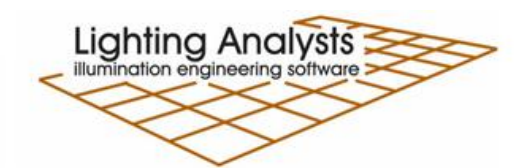

AGi32 Single User License Annual Subscription Trial

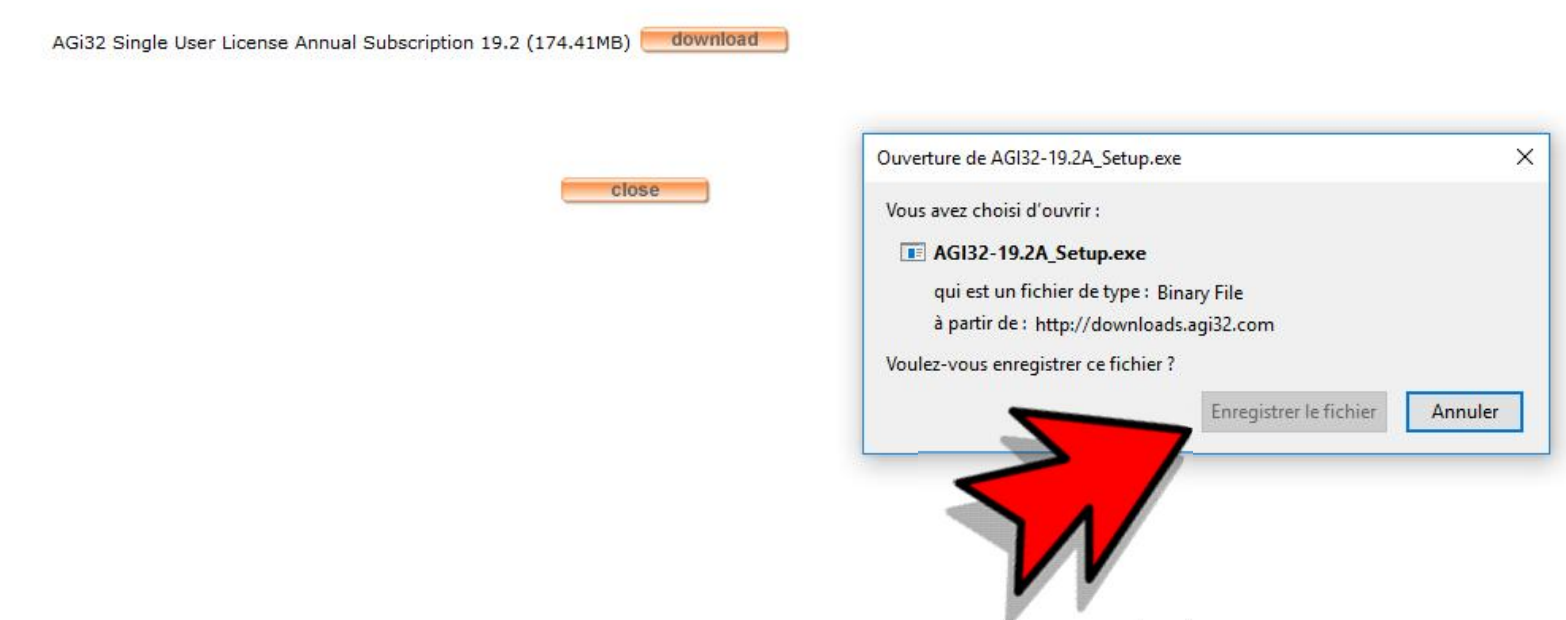

Une nouvelle fenêtre va ouvrir. Cliquez sur enregistrer le fichier

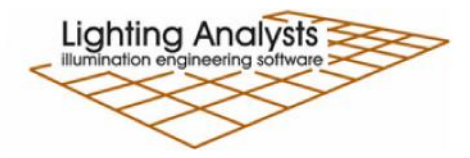

AGi32 Single User License Annual Subscription Trial

AGi32 Single User License Annual Subscription 19.2 (174.41MB) download

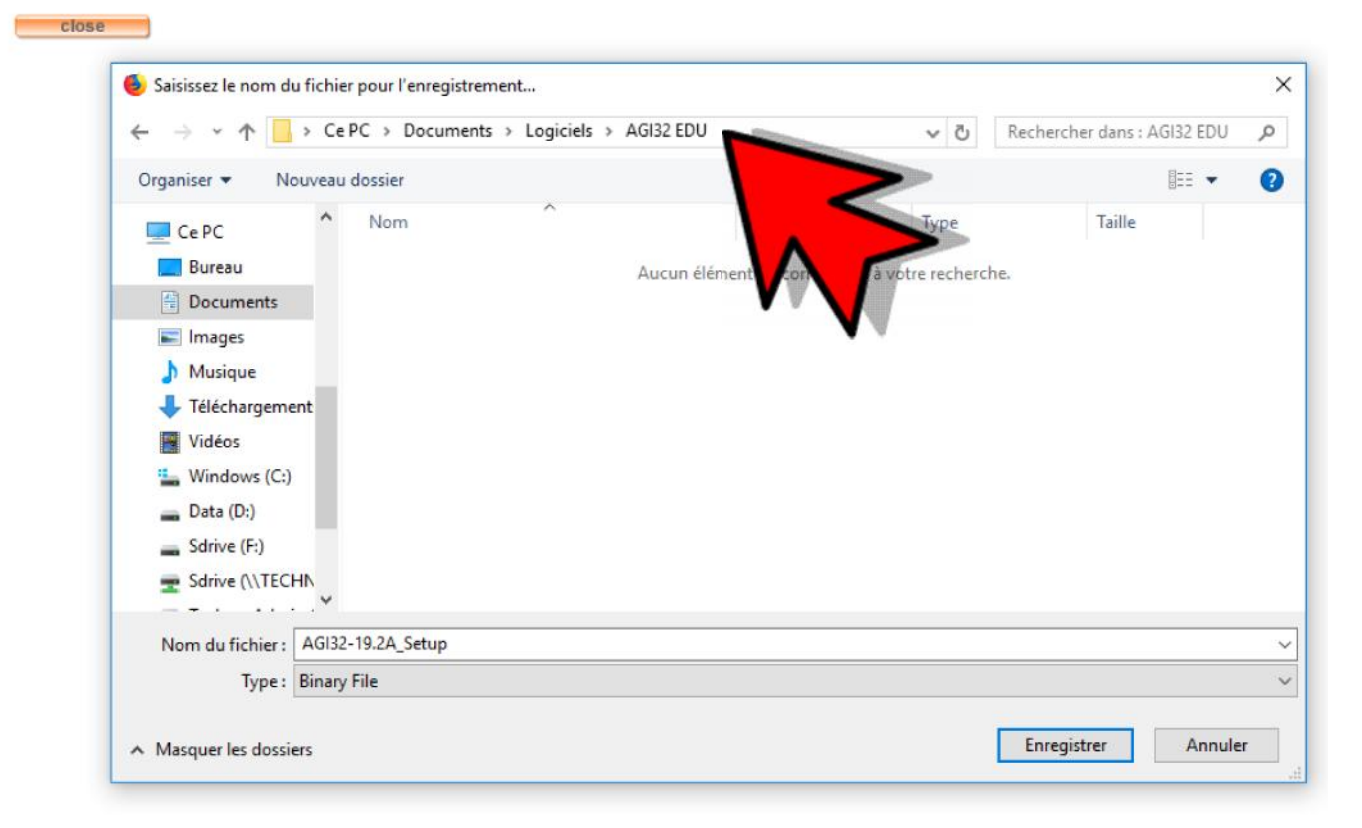

Une nouvelle fenêtre va ouvrir, enregistrer dans un dossier que vous pouvez créer ex: mes documents/ logiciels/ AGI32 EDU

# Quatrième étape

• Installation du logiciel

Allez chercher le fichier que vous venez de sauver et cliquez sur le bouton de droite de votre souris, une nouvelle fenêtre va ouvrir, cliquez sur exécuter en tant qu'administrateur.

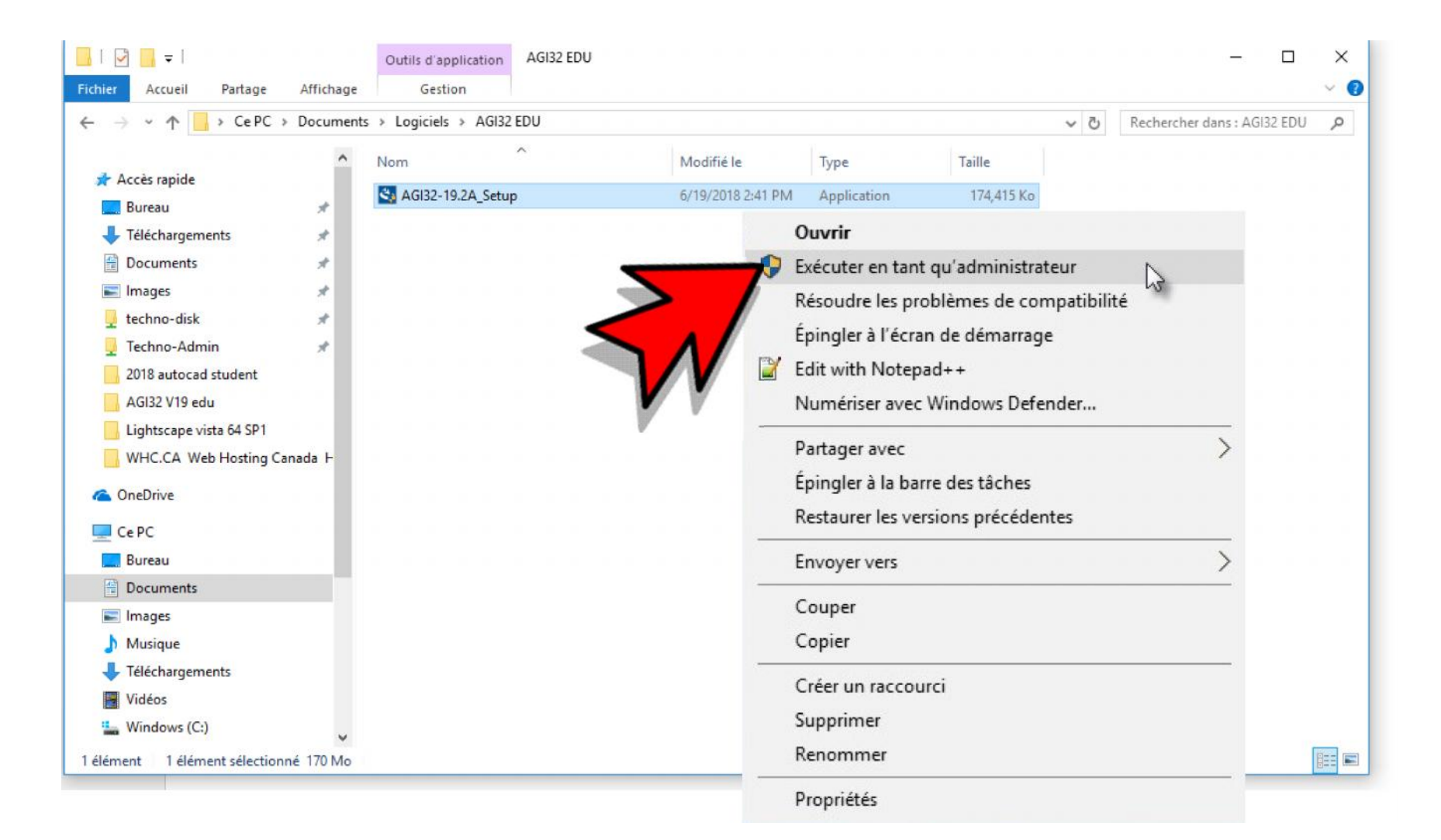

une nouvelle fenêtre va ouvrir, cliquez oui

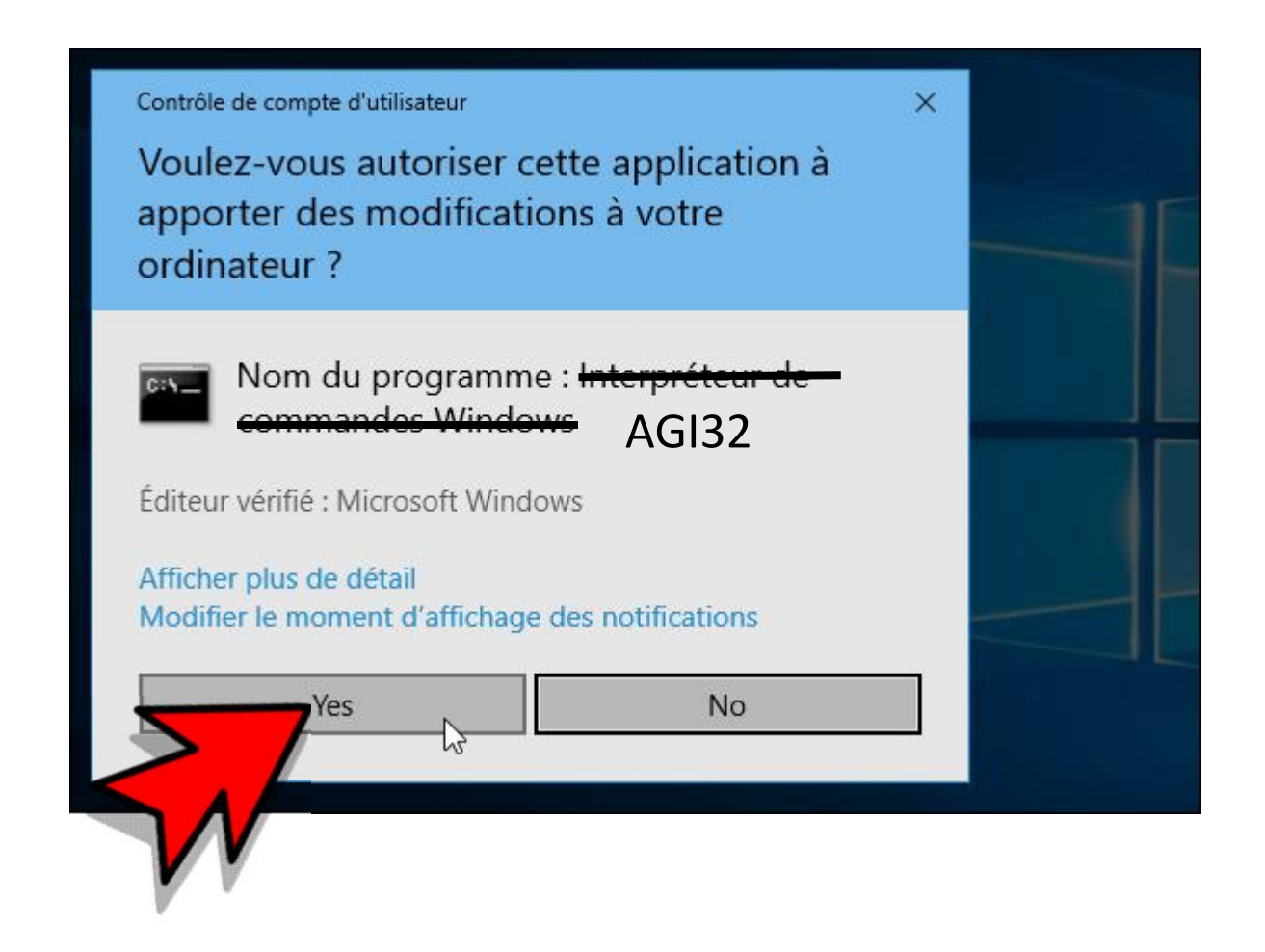

### une nouvelle fenêtre va ouvrir, l'installation débutera

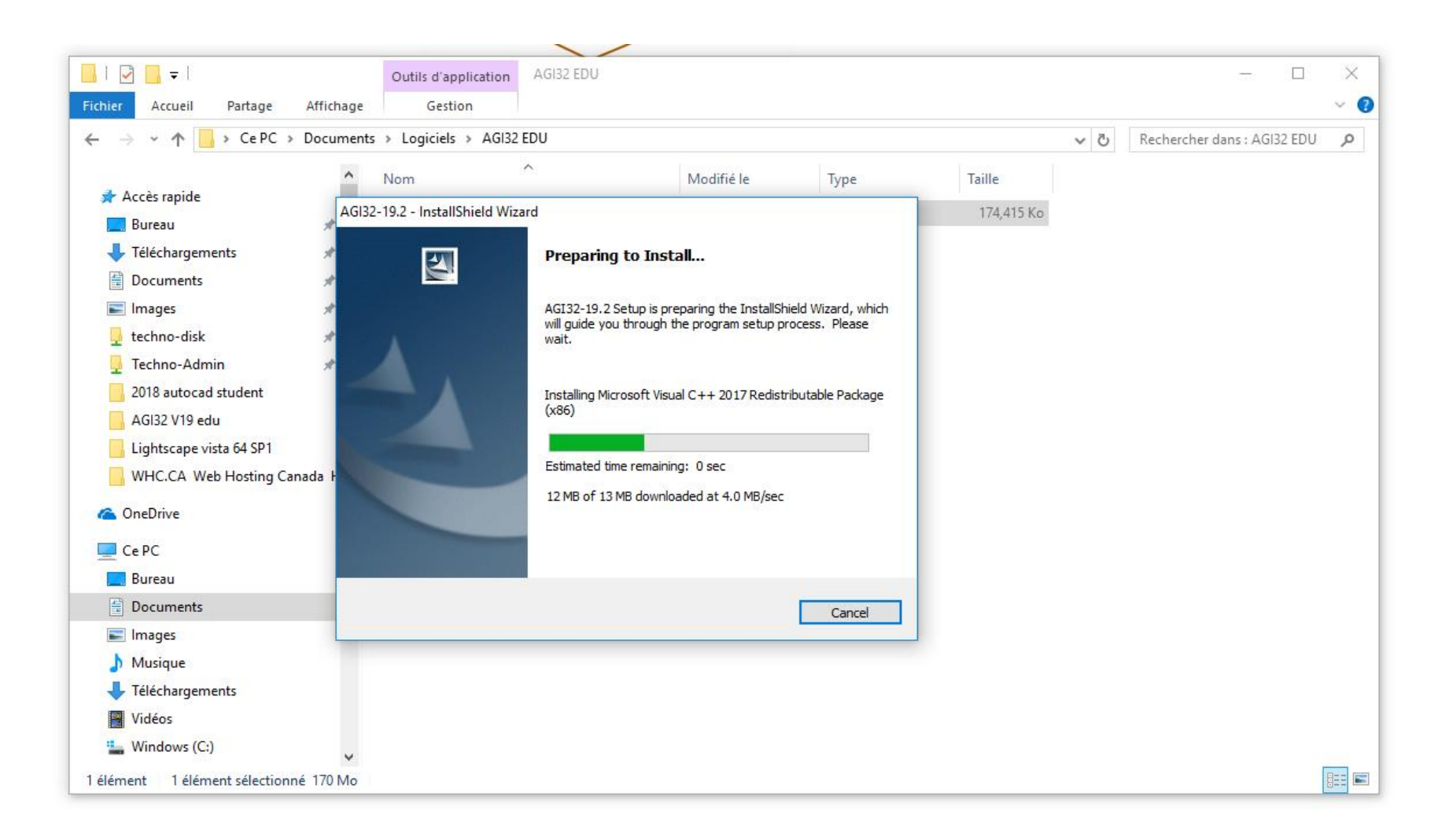

une nouvelle fenêtre va ouvrir, Cliquez next

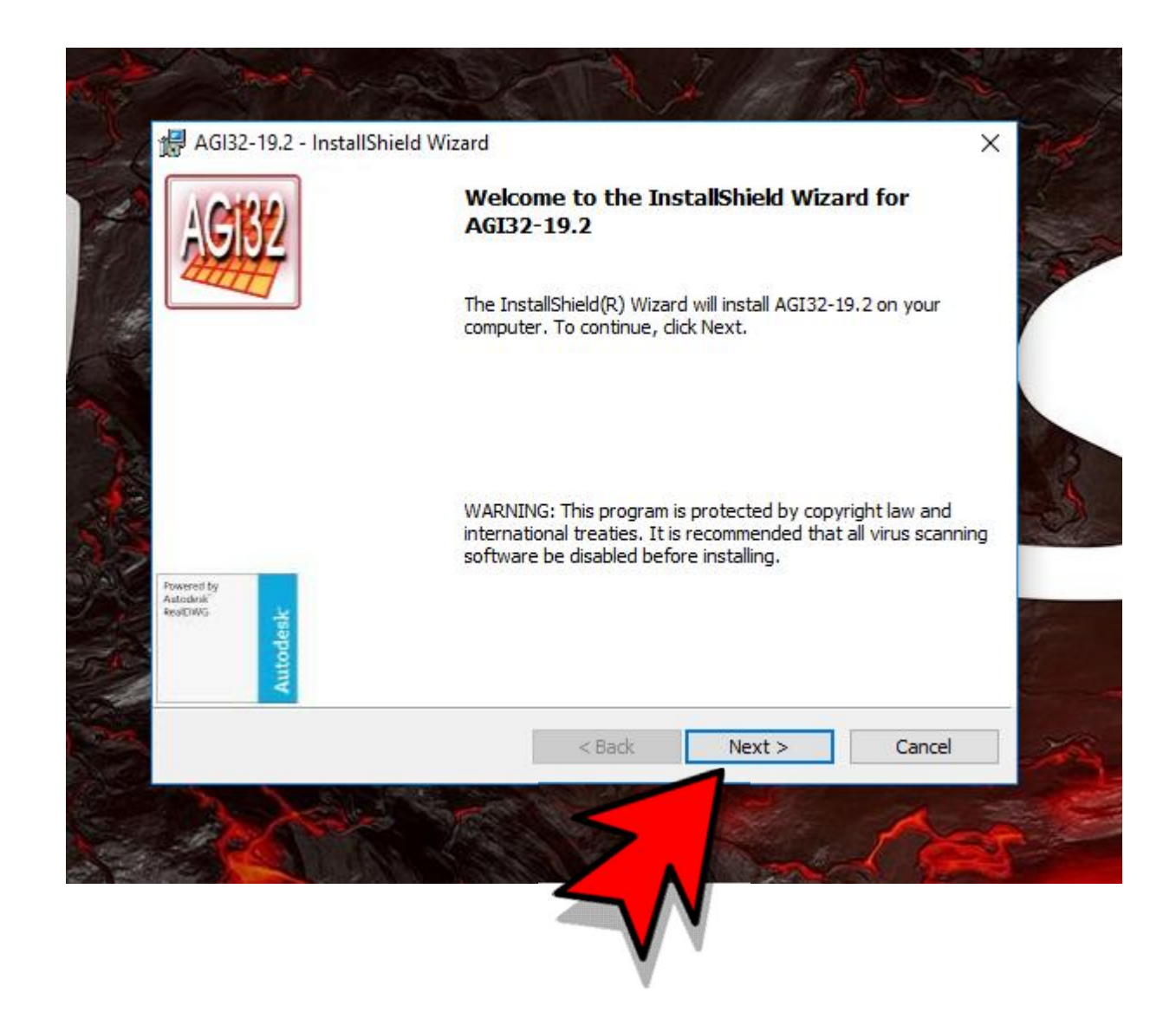

une nouvelle fenêtre va ouvrir, cliquez « I accept the terme in the license agreement »

🛃 AGI32-19.2 - InstallShield Wizard License Agreement Please read the following license agreement carefully. Lighting Analysts, Inc. Software End User License Agreement IMPORTANT! PLEASE READ CAREFULLY. CLICKING ON THE "I ACCEPT" BUTTON BELOW THIS SOFTWARE END USER LICENSE AGREEMENT (this "Agreement") CREATES A **BINDING LEGAL AGREEMENT BETWEEN YOU ("Customer")** AND LIGHTING ANALYSTS, INC. IF YOU DO NOT AGREE TO ALL TERMS SET FORTH IN THIS AGREEMENT AND TO PAY LIGHTING ANALYSTS, INC. IN FULL FOR THE LICENSE(S) Y ○ I accept the terms in the license agreement I do not accept the terms in the license agreement InstallShield < Back Next > Cancel

### une nouvelle fenêtre va ouvrir, cliquez « install »

| Ready to Install the Program                                                                                            |                                                  |
|----------------------------------------------------------------------------------------------------|--------------------------------------------------|
| The wizard is ready to begin installation.                                                                              |                                                  |
| If you want to review or change any of your inservit the wizard.                                                        | stallation settings, click Back. Click Cancel to |
| Current Settings:                                                                                                    |                                                  |
| Destination Folder:<br>C:\Program Files (x86)\Lighting Analysts\<br>User Information:<br>Name: Windows User<br>Company: |                                                  |
| nstallShield                                                                                                    |                                                  |
| <                                                                                                    | Back Install Cancel                              |

une nouvelle fenêtre va ouvrir, cliquez « Finish », l'installation est complété.

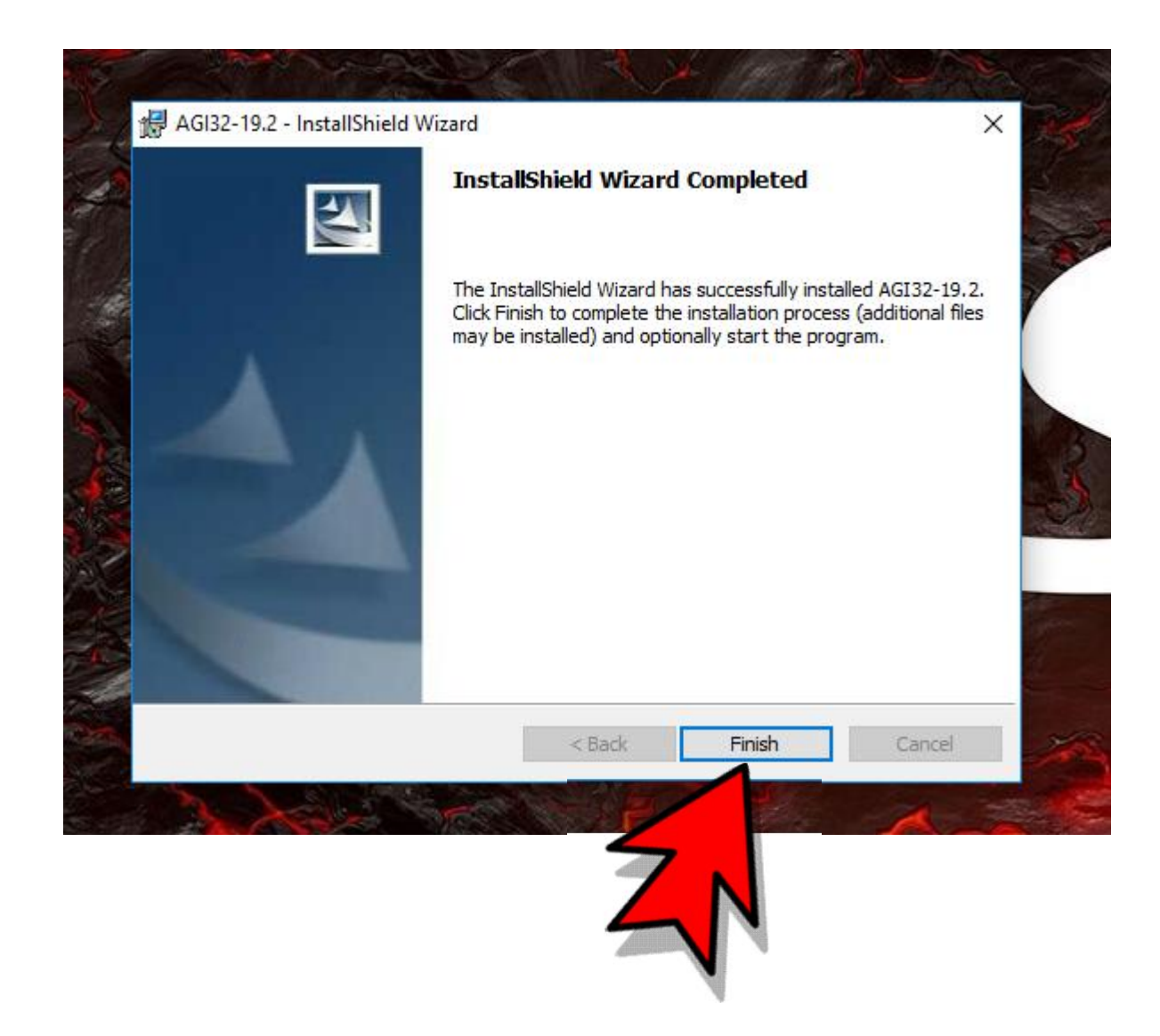

# Cinquième étape

• Enregistrement de la licence du logiciel

Un icon est maintenant disponible sur votre ordinateur. Cliquez pour l'ouvrir.

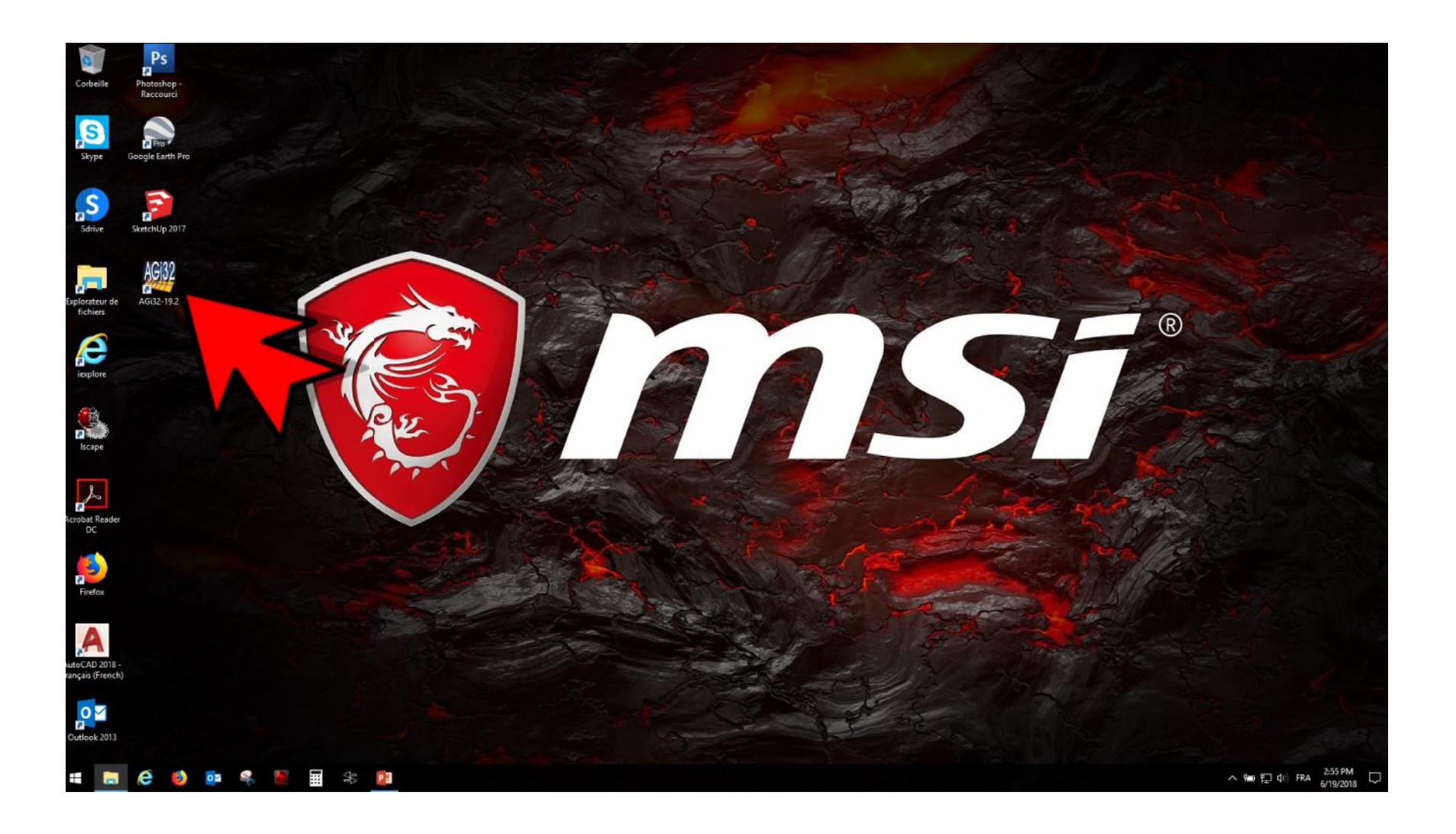

Le Logiciel va ourir avec une nouvelle fenêtre d'administrateur de licence. Cliquez sur « active subsciption »

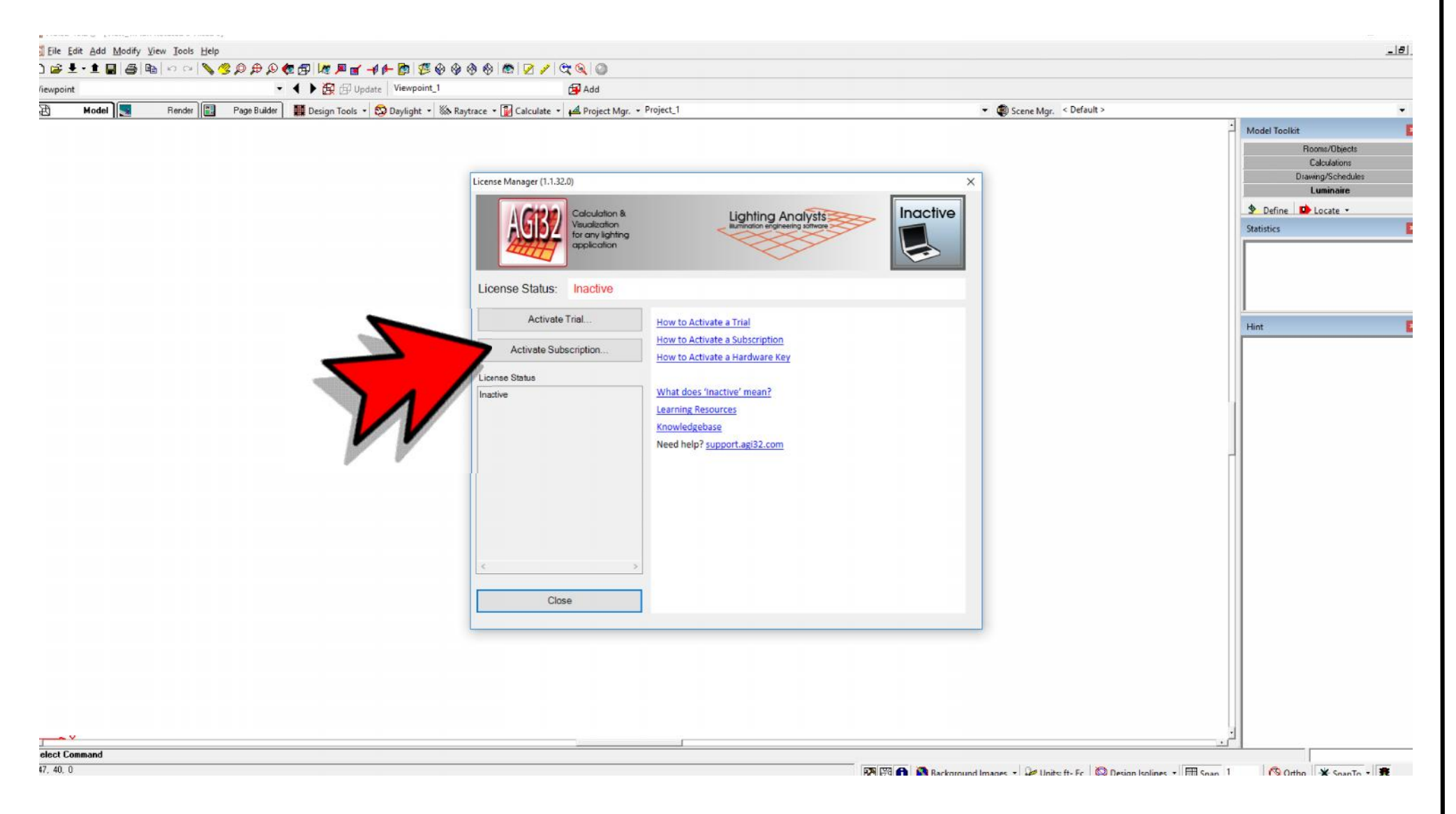

Une nouvelle fenêtre va ouvrir, remplir l'info que vous avez recueillis plutôt.

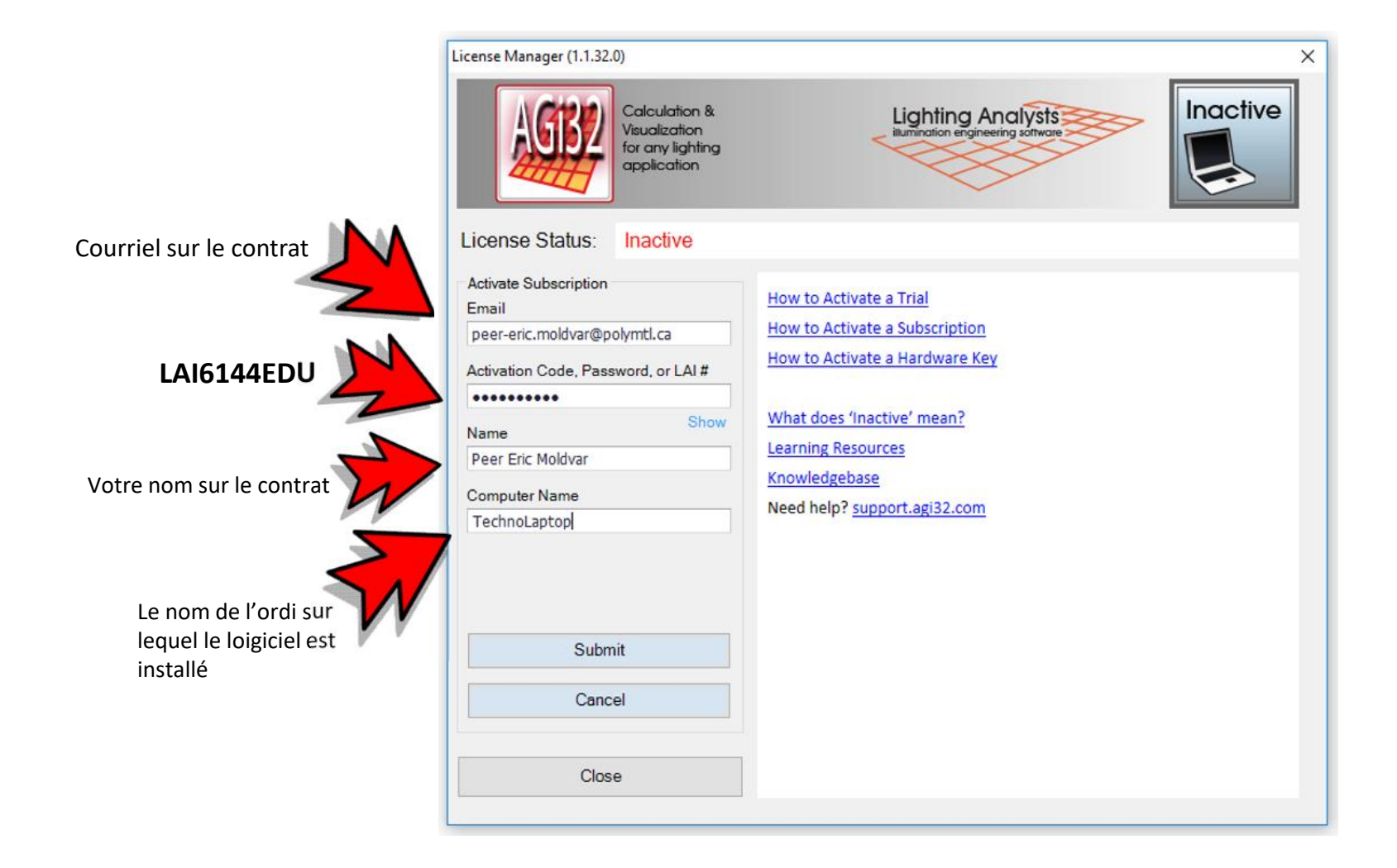

Une fois remplis, cliquez sur « submit »

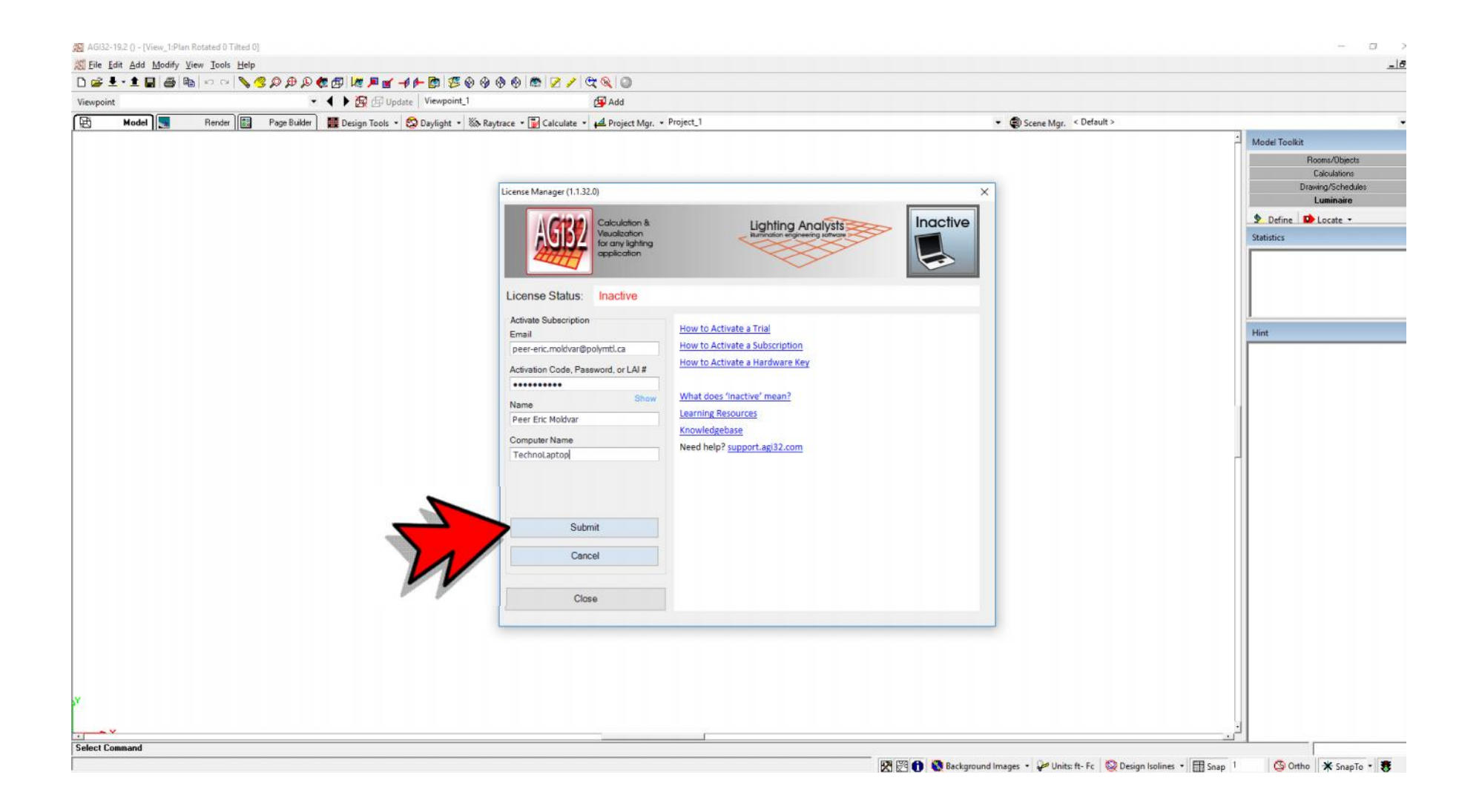

Une nouvelle fenêtre va ouvrir, très important, <u>ne vous tromper pas</u>, cliquez sur AGI32 Single-User et ensuite Use

|     | AGRE                    | Calculation &   | Lighting Analyst |                            |
|-----|-------------------------|-----------------|------------------|----------------------------|
|     |                         | or any lighting |                  |                            |
|     | Select A License To Use |                 |                  |                            |
|     | License Type            | Expires         | Num Licenses     | Activation Code            |
|     | AGI32 Multi-User        | 2018-07-15      | 40               | Fawn-WBJ7-NN81-3LB7-4FTK-A |
| 111 |                         |                 |                  |                            |
|     |                         |                 |                  |                            |

Votre licence est « subscription ( inactive)-Pending e-mail verification. » Fermer la fenêtre et vous pourrez utiliser quand même le logiciel. Allez voir vos courriel pour confirmation de courriel.

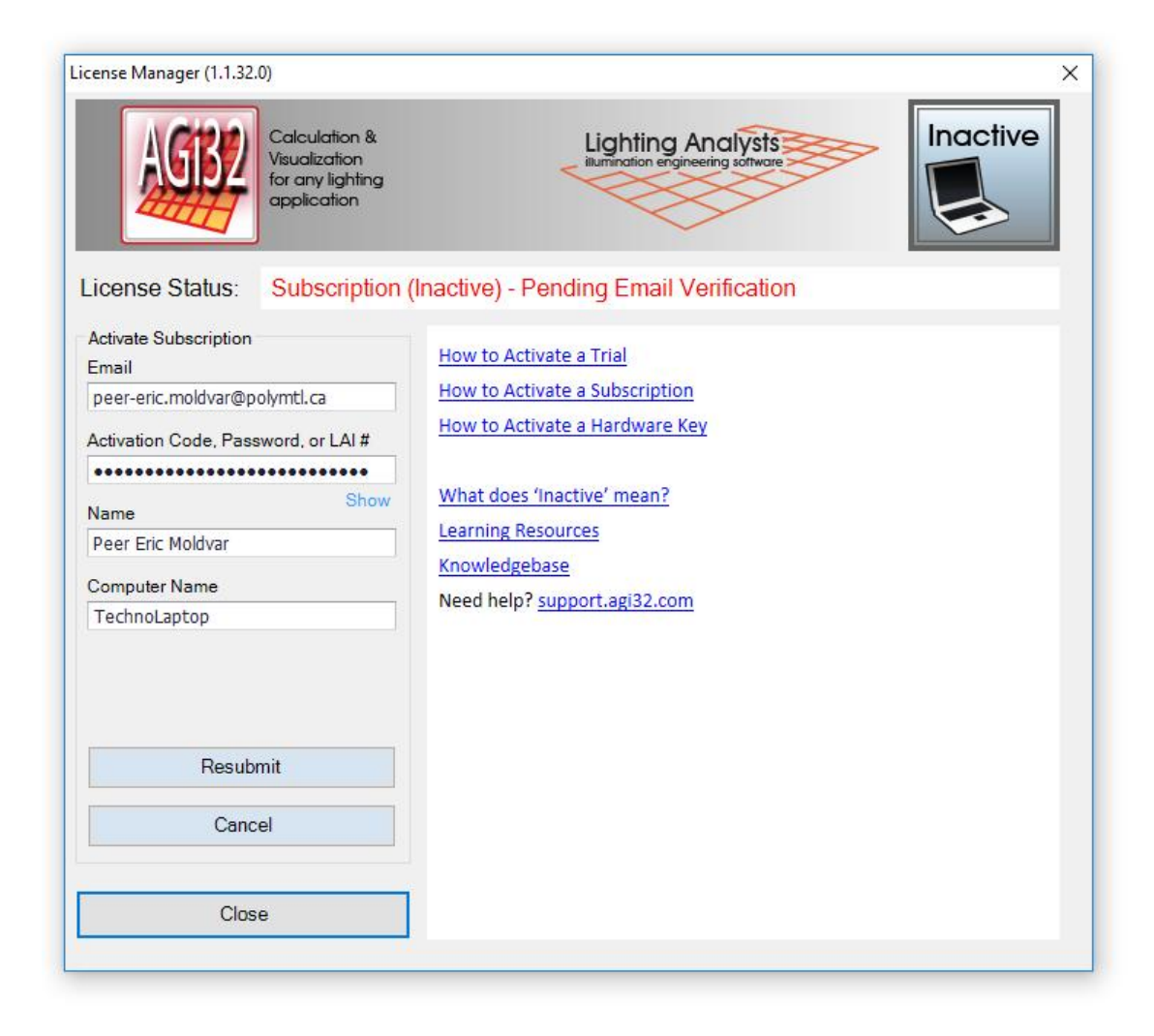

Allez voir vos courriel pour confirmation de courriel. Vous devriez recevoir dans les minutes qui suivent l'installation, un courriel demandant de confirmer votre courriel. Cliquez sur Verify Email (Vérifier dans votre boite courrier indésirable au cas ou.)

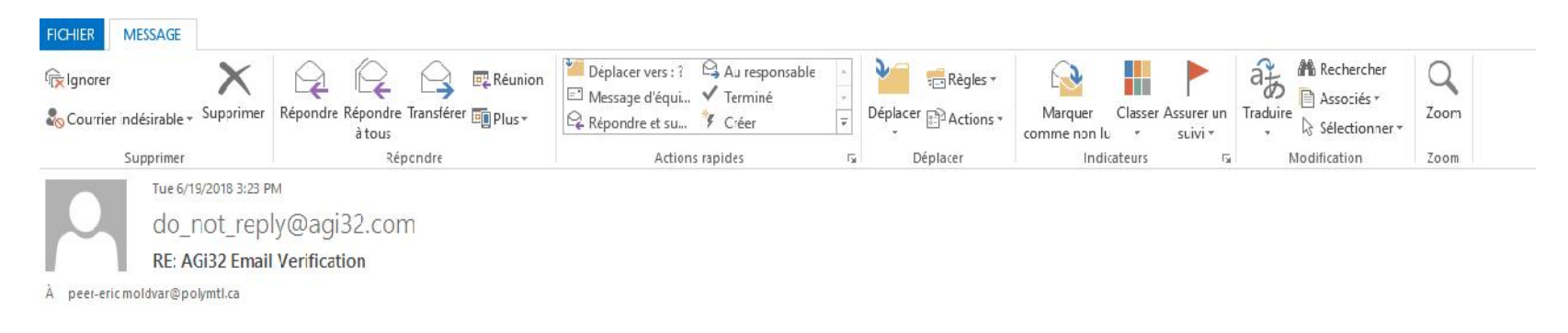

AGi32 Subscription Email Verification

Thank you for requesting a subscription activation of AGi32.

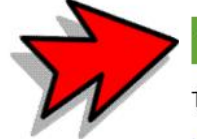

To validate the activation, click the button above, or copy/paste the link below into your web browser within three days.

https://register.agi32.com/verifyMyEmail.php?t=1&id=TTXJUEEA4A-EV

Questions?

Verify Email

Sales Tech Support

En répondant au courrier, un nouvelle fenêtre devrait ouvrir pour vous remercier la confirmation. Et voila , la prochaine que vous ouvrirez AGI32, la licence sera active

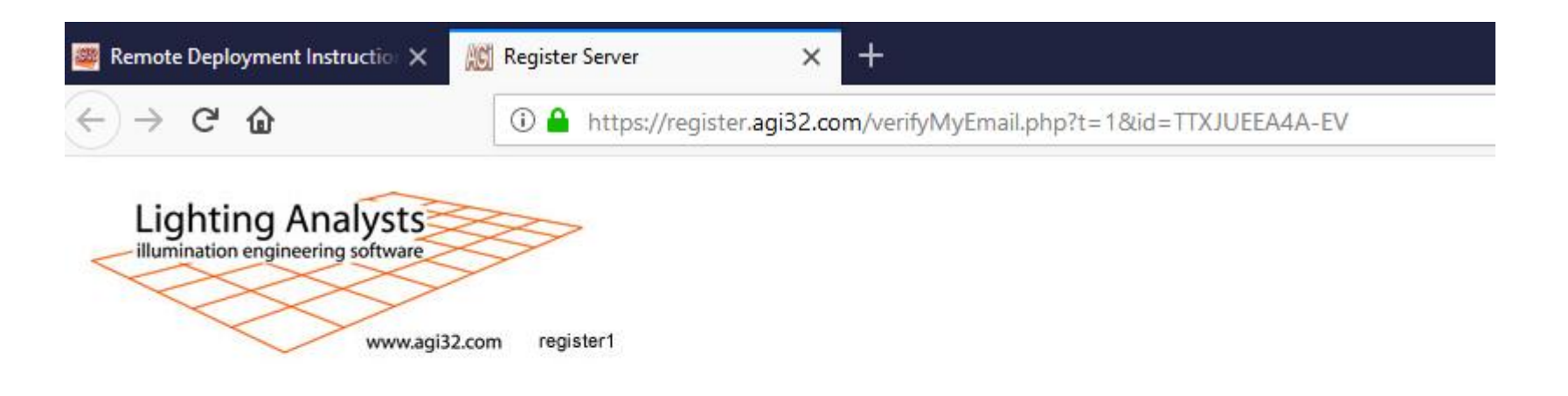

Thank you for verifying your email address!

### Sixième étape

• Reprendre les mêmes étapes , mais pour Toolbox

Déroulez la page vers le bas et cliquez pour télécharger la version try de Toolbox et reprendre les même étapes

| D 🔒 https://lighting | analysts.com                                                                   |                                                                                |                                                                                | 90% ···· 🛡 🏠 🔍 lighting analysts                                               |
|----------------------|--------------------------------------------------------------------------------|--------------------------------------------------------------------------------|--------------------------------------------------------------------------------|--------------------------------------------------------------------------------|
|                      | Lighting Analysts<br>ilumination engineering software                          | •                                                                              | Home Software - Suppo                                                          | rt v Learn v Company v Blogs v Q                                               |
|                      | \$89 / month                                                                   | \$104 / month                                                                  | \$189 / month                                                                  | \$19 / month                                                                   |
|                      | AGi32                                                                          | ElumTools                                                                      | Licaso                                                                         | Photometric Toolbox                                                            |
|                      | Stand-alone software for any lighting application                              | Complete lighting analysis inside<br>Autodesk Revit!                           | Annual daylight simulation for<br>AGI32 and ElumTools                          | Report, Edit, Convert luminaire<br>photometric files                           |
|                      | Single User License                                                            | Single User License                                                            | Single User License                                                            | Single User License                                                            |
|                      | ⊨ \$89/month                                                                   | 🐂 \$104/month                                                                  | 🗮 \$189/month                                                                  | ≒ \$19/month                                                                   |
|                      | 🐂 \$852/year                                                                   | 🗮 \$1008/year                                                                  | 🐂 \$1788/year                                                                  | 🖛 \$168/year                                                                   |
|                      | Includes                                                                       | Includes                                                                       | Includes                                                                       | Includes                                                                       |
|                      | <ul> <li>Unlimited technical support</li> </ul>                                | <ul> <li>Unlimited technical support</li> </ul>                                | <ul> <li>Unlimited technical support</li> </ul>                                | <ul> <li>Unlimited technical support</li> </ul>                                |
|                      | <ul> <li>All upgrades</li> </ul>                                               | ✓ All upgrades                                                                 | ✓ All upgrades                                                                 | ✓ All upgrades                                                                 |
|                      | <ul> <li>Auto-renew or pay as you go</li> </ul>                                | <ul> <li>Auto-renew or pay as you go</li> </ul>                                | <ul> <li>Auto-renew or pay as you go</li> </ul>                                | <ul> <li>Auto-renew or pay as you go</li> </ul>                                |
|                      | <ul> <li>Two computers, 1 user at a time<br/>with Fail-Safe sharing</li> </ul> | <ul> <li>Two computers, 1 user at a time<br/>with Fail-Safe sharing</li> </ul> | <ul> <li>Two computers, 1 user at a time<br/>with Fail-Safe sharing</li> </ul> | <ul> <li>Two computers, 1 user at a time<br/>with Fail-Safe sharing</li> </ul> |
|                      | TRY BUY                                                                        | TRY                                                                            | TRY                                                                            | TRY BUY                                                                        |
|                      | Our Clients at Work                                                            |                                                                                |                                                                                |                                                                                |
|                      |                                                                                |                                                                                |                                                                                |                                                                                |
|                      |                                                                                |                                                                                | 6 9                                                                            |                                                                                |

| og/get_trial_download.php?productID=1030&trial=1&action=displaylist       |                                                                           | … 🛛 🕁                     | Q Rechercher      |             | <u>+</u>                    | 1111 |
|---------------------------------------------------------------------------|---------------------------------------------------------------------------|---------------------------|-------------------|-------------|-----------------------------|------|
| Lighting Ana<br>illumination engineering                                  | lysts<br>software                                                         |                           |                   |             |                             |      |
| Photometric Toolbox Single User L                                         | icense Annual Subs                                                        | cription Trial            |                   |             |                             |      |
| Photometric Toolbox Single User License Annual Subscription 2.2 (34.91MB) | download                                                                  |                           |                   |             |                             |      |
|                                                                           | Saisissez le nom du fich                                                  | ier pour l'enregistrement |                   |             |                             |      |
| ciose                                                                     | ← → - ↑ ↓ .                                                               | Ce PC → Documents → Logic | iels > AGI32 EDU  | ن<br>د      | Rechercher dans : AGI32 EDU | ۶    |
|                                                                           | Organiser 👻 Nouve                                                         | au dossier                |                   |             | == <b>•</b>                 |      |
|                                                                           | Ce PC                                                                     | Nom                       | Modifié le        | Туре        | Taille                      |      |
|                                                                           | E Bureau                                                                  | AGI32-19.2A_Setup         | 6/19/2018 2:41 PM | Application | 174,415 Ko                  |      |
|                                                                           | Documents                                                                 | PTB-2.2_Setup             | 6/19/2018 3:41 PM | Application | 34,906 Ko                   |      |
|                                                                           | Murique                                                                   |                           |                   |             |                             |      |
|                                                                           | Téléchargement                                                            |                           |                   |             |                             |      |
|                                                                           | Vidéos                                                                    |                           |                   |             |                             |      |
|                                                                           | 🛀 Windows (C:)                                                            |                           |                   |             |                             |      |
|                                                                           | 👝 Data (D:)                                                               |                           |                   |             |                             |      |
|                                                                           |                                                                           |                           |                   |             |                             |      |
|                                                                           | Techno-Admin (                                                            |                           |                   |             |                             |      |
|                                                                           | Tiechno-Admin (<br>techno-disk (\\S                                       |                           |                   |             |                             |      |
|                                                                           | Techno-Admin (<br>Techno-disk (\\S<br>Nom du fichier : PT                 | -2.2_Setup                |                   |             |                             | _    |
|                                                                           | Techno-Admin (<br>techno-disk (\\S<br>Nom du fichier : PTE<br>Type : Bina | -2.2. Setup<br>ry File    |                   |             |                             |      |

| Fichier Accueil Partage                                                                                                    | Affichage          | Outils d'application<br>Gestion | AGI32 EDU |                                 |                     |                      |     | - 0                         | ×<br>~ 0 |
|----------------------------------------------------------------------------------------------------|--------------------|---------------------------------|-----------|---------------------------------|---------------------|----------------------|-----|-----------------------------|----------|
| ← → ~ ↑ 🔒 > Ce PC                                                                                                    | > Documents        | s > Logiciels > AGI32           | EDU       |                                 |                     |                      | 5 v | Rechercher dans : AGI32 EDU | Q        |
| 🖈 Accès rapide                                                                                                    | ^                  | Nom                             | ^         | Modifié le<br>6/19/2018 2:41 PM | Type<br>Application | Taille<br>174,415 Ko |     |                             |          |
| Téléchargements                                                                                                    | *                  | PTB-2.2_Setup                   |           | 6/19/2018 3:41 PM               | Application         | 34,906 Ko            |     |                             |          |
| Documents                                                                                                    | *                  |                                 |           |                                 |                     |                      |     |                             |          |
| 📮 techno-disk                                                                                                    | *                  |                                 |           |                                 |                     |                      |     |                             |          |
| Techno-Admin     2018 autocad student     AGI32 V19 edu     Lightscape vista 64 SP1     WHC.CA Web Hosting Co                 | × anada ⊢          |                                 |           |                                 |                     |                      |     |                             |          |
| 🛄 Ce PC                                                                                                    |                    |                                 |           |                                 |                     |                      |     |                             |          |
| 🔜 Bureau                                                                                                    |                    |                                 |           |                                 |                     |                      |     |                             |          |
| <ul> <li>Documents</li> <li>Images</li> <li>Musique</li> <li>Téléchargements</li> <li>Vidéos</li> <li>Windows (C:)</li> </ul> |                    |                                 |           |                                 |                     |                      |     |                             |          |
| 2 élément(s) 1 élément sélecti                                                                                                | ✓<br>ionné 34,0 Ma | 5                               |           |                                 |                     |                      |     |                             |          |

# $\bullet \quad \bullet \quad \bullet$